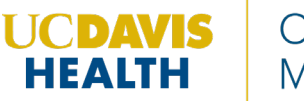

Step 1: Log into CloudCME at https://ucdavis.cloud-cme.com

**Step 2**: Click **Sign In**, and sign in using the email address you used to register for the conference OR your SSO credentials if you are a UCDH member.

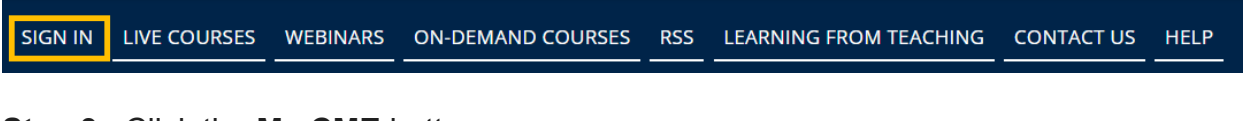

Step 3: Click the My CME button.

SIGN OUT LIVE COURSES WEBINARS ON-DEMAND COURSES CONTACT US HELP MY CME RSS LEARNING FROM TEACHING

**Step 4**: Click **Evaluations and Certificates**. You can view evaluations that need to be completed or download certificates for activities already completed.

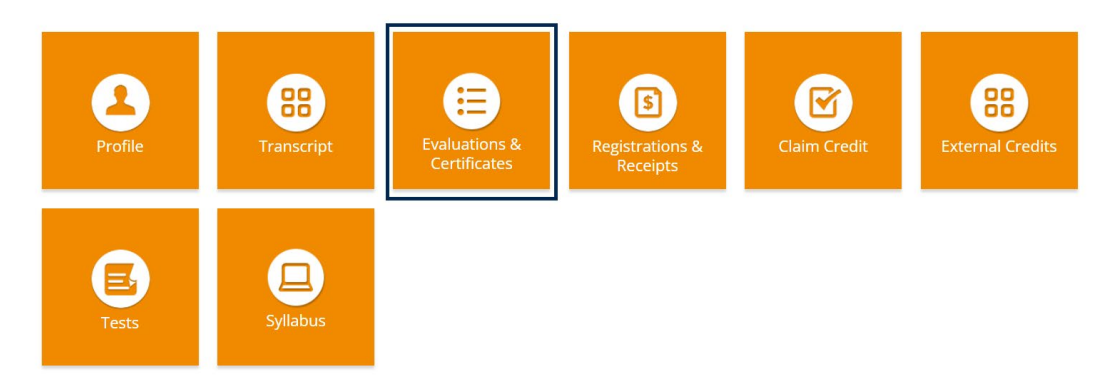

• Some evaluations may be required to be completed before a certificate can be downloaded. For these activities only the 'Complete Evaluation' button will be visible next to the activity name. Follow the onscreen prompts to complete the evaluation.

| <u>Credit Date</u> | Course_Title          |                        | Certificates | <u>Claim</u><br>MOC? |
|--------------------|-----------------------|------------------------|--------------|----------------------|
| 8/22/2023          | CloudCME Online Event | Complete<br>Evaluation |              |                      |

• For activities that have optional evaluations, you will be asked if you would like to complete the evaluation:

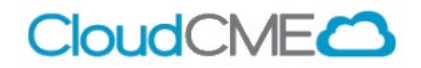

|                                                                                                    | × |
|----------------------------------------------------------------------------------------------------|---|
| EVALUATION                                                                                          | Â |
| There is an optional evaluation that you can take for this event.<br>Would you like to take it now? | I |
| Don't ask me again                                                                                  |   |
| Yes                                                                                                 |   |
|                                                                                                    | • |
|                                                                                                    |   |

• Once the evaluation is completed or skipped, you will be able to download the certificate.

## Via CloudCME App

- **Step 1**: Download App if you have not already.
- Step 2: Open the app, use organization code: ucdavis
- **Step 3**: Login using the email address used to register for conference or your SSO credentials if you are a UCDH member.
- Step 4: Select My Evaluations on the menu.
- **Step 5**: Select the activity by name.
- Step 6: Complete the evaluation.
- Step 7: Select My Certificates on the menu to access the CME certificate.

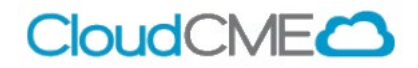